www.broward.edu

## **Manage Your Time Off**

## TASKS WITHIN THIS JOB AID

<u>View Time off Balances</u> <u>Request time off</u> <u>Check the status of your time off requests</u> <u>Cancel a submitted Time off Request</u> <u>Modify previously submitted and approved Time off Requests</u>

## PROCEDURE

| View Time Off Balances |                                                                                                    |  |
|------------------------|----------------------------------------------------------------------------------------------------|--|
| Step 1                 | Login to Workday                                                                                                    |  |
| Step 2                 | Click on the <b>Time Off</b> worklet on the homepage                                                                                                    |  |
| Step 3                 | Click the <b>Time Off Balance</b> under the <i>View</i> section. The <b>Time Off</b><br><b>Balance</b> worklet displays with today's date in the <b>As Of</b> field.<br>workday.<br>View<br>My Time Off<br>Time Off Balance<br>As Of * 03 / 01 / 2016 |  |
| Step 4                 | Click <b>OK</b> to view your balance as of today's date<br>To view past or future balances, change this date                                                                                                    |  |
| Step 5                 | Select the Accrued Year To Date value to view more details for the Time<br>Off Plan<br>Continued                                                                                                    |  |

Page 1 | 4 Manage Your Time Off Created on 03/15/2016 Revised on 06/27/2016

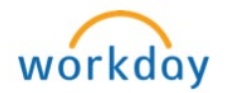

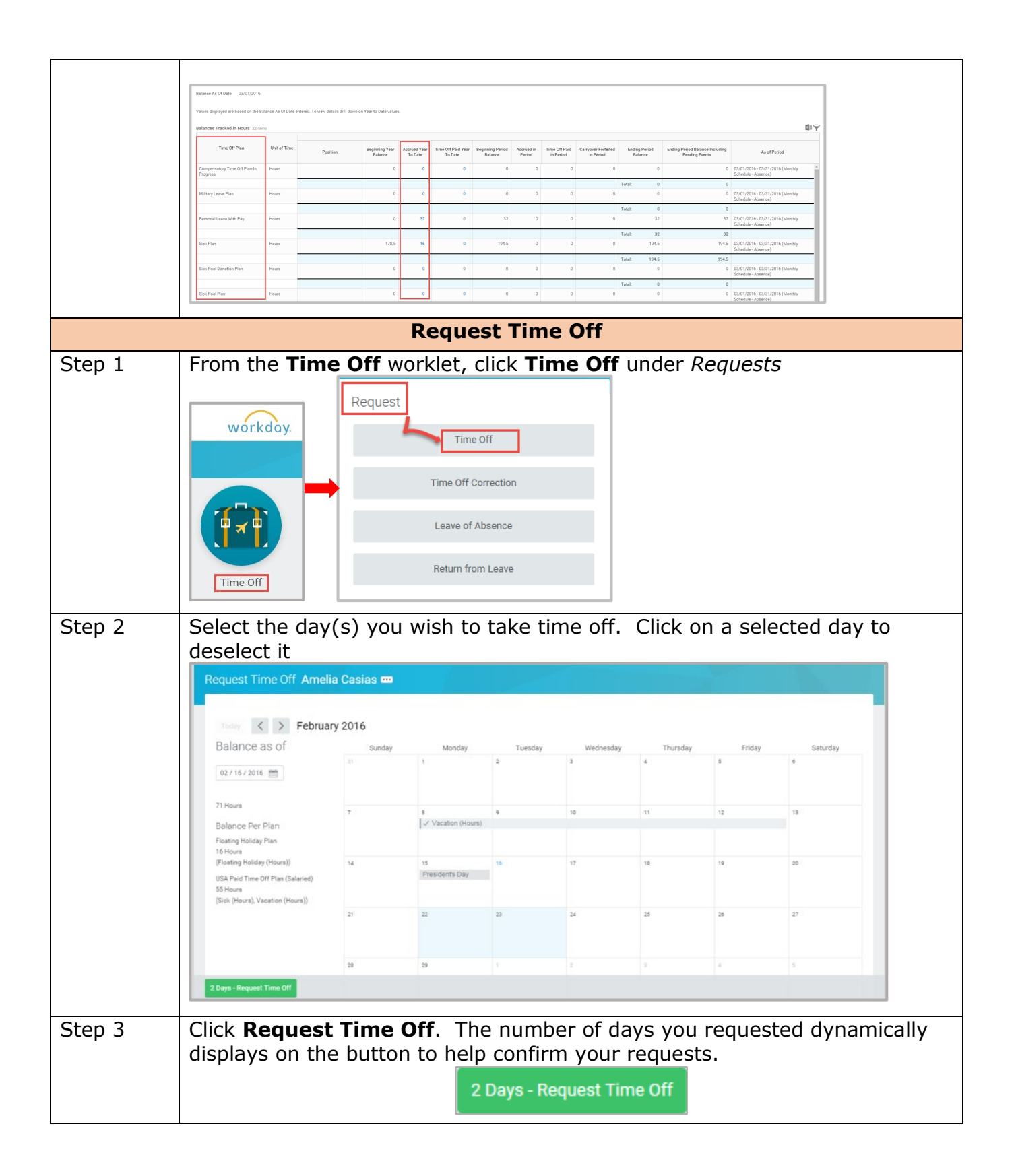

Page 2 | 4 Manage Your Time Off Created on 03/15/2016 Revised on 06/27/2016

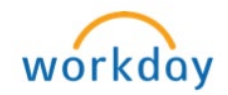

| Step 4                                                                                                    | Enter the <b>Type</b> of time off requested                                                                                                    |  |
|----------------------------------------------------------------------------------------------------|----------------------------------------------------------------------------------------------------|--|
|                                                                                                    | Request Time Off Last Name, First Name (Your PDD)                                                                                                    |  |
|                                                                                                    | For all requests for <u>PERSONAL LEAVE WITH PAY</u> , please be sure that you have available hours to take <u>bafore</u> submitting the<br>request.                                                                                                    |  |
|                                                                                                    | When Manday, March 14, 2016 - Taenday, March 14, 2016                                                                                                    |  |
|                                                                                                    | Ine     •     •       Duly Dauly *     © forsement     •                                                                                                    |  |
|                                                                                                    | Balt of Time     Othermatics Your State       Comment     Informatics Your State       Informatics Your State     Informatics Your State                                                                                                    |  |
|                                                                                                    | □ Jay bay<br>■ Stray □ Mitay                                                                                                    |  |
|                                                                                                    | Penzond Unp his Phot     Penzond Leven With Pay                                                                                                    |  |
|                                                                                                    | Edent Control Control |  |
| Step 5                                                                                                    | Enter the number of hours requested per day in the <b>Daily Quantity field</b>                                                                                                    |  |
| Step 6                                                                                                    | Enter <b>Comments</b> and click <b>Submit</b>                                                                                                    |  |
| Next                                                                                                    | The request is now pending approval with manager                                                                                                    |  |
| Check the Status of Your Time Off Request                                                                                                    |                                                                                                    |  |
| From the Time Off worklet, click <b>My Time Off</b> under view. You can see the status of                                                                                               |                                                                                                    |  |
| your requests on the table displayed                                                                                                    |                                                                                                    |  |
|                                                                                                    | My Time Off Amelia Casias 🚥 👘 🖶                                                                                                    |  |
|                                                                                                    | Organization Global Modern Services >> Global Support - North America Group Manager(s) Sott Wilkinson                                                                                                    |  |
|                                                                                                    | Time Off Requests Time Off Balances as of Current Date                                                                                                    |  |
|                                                                                                    | Time Off Requests 47 Junes                                                                                                    |  |
|                                                                                                    | Date Day of the Week Type Requested Unit of Time Comment Status                                                                                                    |  |
|                                                                                                    | 02/23/2016     Tuneday     Vacation (Hours)     8     Hours     Approved     Time Off Request America Casas       02/22/2016     Monday     Vacation (Hours)     8     Hours     Approved     Time Off Request America Casas                                                                                                    |  |
|                                                                                                    | 02/12/2016     Finday     Vacation (Hours)     8     Hours     Submitted     Time Off Request Amelia Casias       02/11/2016     Thursday     Vacation (Hours)     8     Hours     Submitted     Time Off Request Amelia Casias                                                                                                    |  |
| Click on the request in the <i>Time Off Event Field</i> > <b>Process</b> to view process status                                                                                         |                                                                                                    |  |
|                                                                                                    | Details Process                                                                                                    |  |
|                                                                                                    | Process History 3 lows         Step         Status         Completed On         Dae Date         Person                                                                                                    |  |
|                                                                                                    | Request Time Off         Request Time Off         Step Completed         0/07/12016 10.44.07 AM         04/02/2016         Your Least, First Name           Request Time Off         Approval by Pepriol Partner         Not Required         04/02/2016         04/02/2016         04/02/2016                                                                                                    |  |
|                                                                                                    | Request Time Off         Approval by Primary Manager         Awating Action         Primary Manager's name           Remaining Process                                                                                                    |  |
| Cancel a Submitted Time Off Request                                                                                                    |                                                                                                    |  |
| Submitted r                                                                                                    | equests that have not been approved can be canceled. Once approved, you                                                                                                    |  |
| must modify                                                                                                    | / the request.                                                                                                    |  |
| Notos Tf                                                                                                    | we cale shad you thinks down on the Times Off Color down compatible times off                                                                                                    |  |
| <b>Note:</b> If you selected multiple days on the <b>Lime Off Calendar</b> , cancelling time off request will cancel time off request for all of these days. If you wish to cancel just |                                                                                                    |  |
| certain days, you must cancel the entire request and resubmit <b>Time Off Pequest</b> for                                                                                               |                                                                                                    |  |
| the days you wish to take time off for.                                                                                                    |                                                                                                    |  |
| Step 1 Click on your Workday <b>Inbox</b> and select the <b>Archive</b> tab                                                                                                    |                                                                                                    |  |
|                                                                                                    | Last, First (PID)                                                                                                    |  |
| Inbox                                                                                                    |                                                                                                    |  |
| Actions 0 Archive 6                                                                                                    |                                                                                                    |  |
|                                                                                                    | Home                                                                                                    |  |
|                                                                                                    | Inbox Sort By: Newest V                                                                                                    |  |
| <u> </u>                                                                                                    |                                                                                                    |  |

Page 3 | 4 Manage Your Time Off Created on 03/15/2016 Revised on 06/27/2016

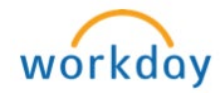

| Note                           | The <i>Archive</i> tab only includes Time Off requests completed within the last 30 days.                                                                                                    |
|--------------------------------|----------------------------------------------------------------------------------------------------|
| Step 2                         | Click the Time Off Request task you want to cancel                                                                                                    |
|                                | Induction     Advance     Induction     Induction     Induction     Induction     Induction     Induction     Induction     Induction     Induction     Induction     Induction     Induction     Induction     Induction     Induction     Induction        Induction     Induction                                                                                                    <                                                                                                    |
| Step 3                         | Click Cancel                                                                                                    |
| Step 4                         | Enter a <b>Comment</b> . This step is required for cancellation                                                                                                    |
| Step 5                         | Click <b>Submit</b> . No approval is required                                                                                                    |
| М                              | odify Previously Submitted and Approved Time Off Requests                                                                                                    |
| Step 1<br>Step 2               | From the <i>Time Off</i> worklet, click <b>Time Off Correction</b> under <i>requests</i> . If you have no approved requests, you will receive an error message.                                                                                                    |
|                                | hours in the <b>Correction to Requested</b> field. To remove hours completely,<br>enter "0" (zero)<br>Correct Tim Off<br>To oreal specially space for a field with the correct total liter all.<br>To be the field with the correct total liter all.<br>The field with the correct total liter all.<br>The field with the correct total liter all with the correct total liter all with |
| Step 3                         | Enter comments (not required)                                                                                                    |
| Step 4                         | Click Submit > Done                                                                                                    |
| Next                           | Request is now pending approval with Primary Manager                                                                                                    |
| Path &<br>Remaining<br>Process | to view the progress of the approval path and the remaining process<br>Image: Second Declars and Process         Image: Second Declars and Process                                                                                                    |

Page 4 | 4 Manage Your Time Off Created on 03/15/2016 Revised on 06/27/2016

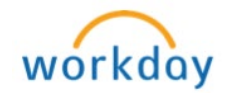